# 7.1.3. Display process information

## [Function explanation]

## [Function outline]

Displays process information managed by logon user from the processes registered in u-DIEX.

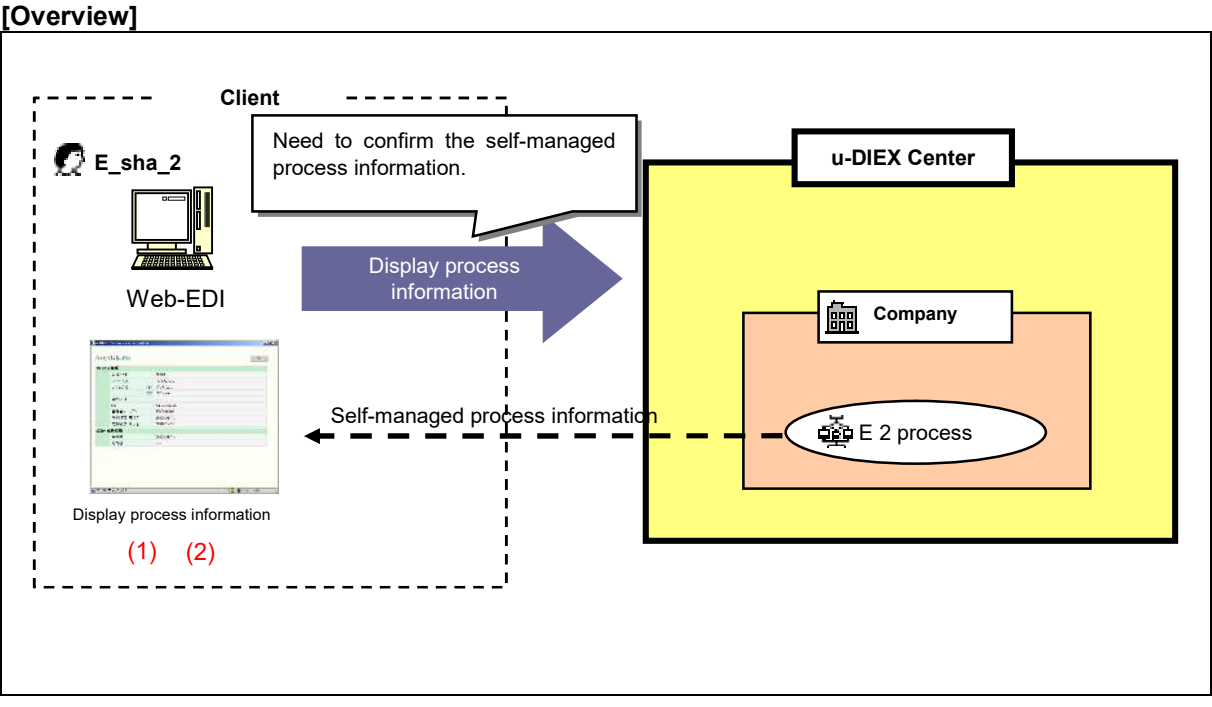

\*This overview indicates the following process: E\_sha\_Ni confirms the self-managed process information registered in u-DIEX.

### [Main functions]

### (1) Display process information

Confirms the registered information of self-managed process such as process name, process ID, organization code, Company code, and Valid period.

### (2) Display registered and updated information

Confirms the date when logon user information is registered and updated in u-DIEX.

#### [Operating explanation with the screens]

Explains the procedure for displaying process information in the overview by using Web-EDI screen.

#### -Display process information managed by logon user

(1) Click on "Display process information" or "Displays self-managed Process Information" for common users.

| <user-manager th="" top<=""><th>)&gt;</th><th></th><th></th></user-manager>                                                                                                    | )>                                                                                                    |                                                                                                    |                                                                      |
|----------------------------------------------------------------------------------------------------|----------------------------------------------------------------------------------------------------|----------------------------------------------------------------------------------------------------|----------------------------------------------------------------------|
| U-DIEX - Microsoft Intern<br>U - DIEX User-I<br>For Common Users<br>(Your Information)<br>Display<br>User Information<br>Modify<br>User Information<br>Display<br>Encodes<br>Formation | >><br>t Explorer<br>langer<br>User-Manager TOP PAGE<br>According to the functional lis<br>For Common Users<br>Displays or modifies<br>Displays or modifies<br>Displays or modifies<br>Displays or modifies<br>Displays or modifies<br>The renewal of information ( | tion User ID : ID00000002<br>st at left, or the following expl<br>your User Information.<br>ed Process Information.                                         | Name : E_sya_Ni<br>anation, choose the function you wish to execute. |
|                                                                                                    | (1) Click on either o                                                                                                    | Accession, change is not and<br>damager "menuits is reflected with<br>eb-EDI and Serup).<br>and to 0:00-1:20 (u-DIEX cen-<br>se of the renewal of informati | "bin<br>ter time),<br>on in the above-mentioned time.                |
| Main Menu User-Man                                                                                                    | ager TOP Manual                                                                                                    |                                                                                                    | PRODUCED BY TOYOTA DIGITAL CRUISE INC                                |

- (2) Select "Process ID" from Process Search Item.
- (3) Input "Process ID" to Process Search Contents.
- (4) Click "Search" button.
- < (User-Manager) Input Search Conditions (Process information)>

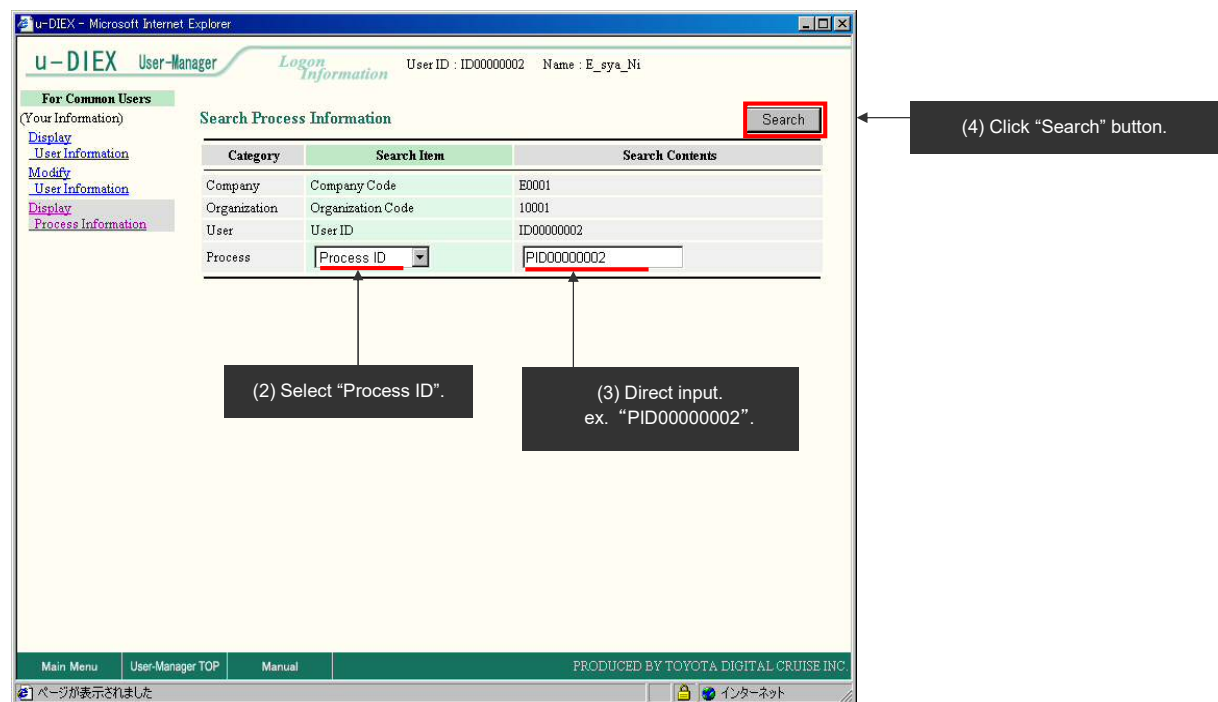

(5) Select "Process ID" from "Process Information List".

<(User-Manager) List (Process information)>

|                                                                                   | ar Explorer                       |                              |                                   |                             |      |  |  |
|-----------------------------------------------------------------------------------|-----------------------------------|------------------------------|-----------------------------------|-----------------------------|------|--|--|
| u-DIEX User-I                                                                     | anager Lo                         | gon<br>Information           | User ID : ID00                    | 000002 Name:E_sya_1         | Ni   |  |  |
| For Common Users                                                                  |                                   |                              |                                   |                             |      |  |  |
| Your Information)                                                                 | Search Process Information Search |                              |                                   |                             |      |  |  |
| Display<br>User Information<br>User Information<br>Display<br>Process Information | Category                          | Search Item                  |                                   | Search Contents             |      |  |  |
|                                                                                   | Company                           | Company Code                 | 8                                 | E0001                       |      |  |  |
|                                                                                   | Organization                      | Organization Code<br>User ID |                                   | 10001<br>ID00000002         |      |  |  |
|                                                                                   | User                              |                              |                                   |                             |      |  |  |
|                                                                                   | Process                           | Process ID                   | •                                 | *                           |      |  |  |
|                                                                                   | -                                 | 192                          |                                   | 170                         |      |  |  |
|                                                                                   |                                   |                              |                                   |                             |      |  |  |
|                                                                                   | Company Code                      | Process ID                   |                                   | Process P                   | Vame |  |  |
|                                                                                   | Company Code<br>E0001             | Process ID PID000002         | E2Process                         | Process P                   | Vame |  |  |
|                                                                                   | Company Code                      | (5) Select "f                | E2Process<br>Process II<br>000002 | Process 1                   | Yame |  |  |
| Main Menu User-Man                                                                | Company Code<br>E0001             | (5) Select "F                | E2Process                         | Process N<br>D".<br>PRODUCE | Yame |  |  |

(6) Process information details are displayed.

< Details (Process information)>

| 🚈 u-DIEX - Microsoft Internet Explore |                  |                                     | _ <b>_</b> _× |                                  |
|---------------------------------------|------------------|-------------------------------------|---------------|----------------------------------|
| Process Information Details           |                  |                                     | OK            | (6) Screen is closed by clicking |
| Process Information                   |                  |                                     |               | "OK" button.                     |
| Company Code                          | E0001            |                                     |               |                                  |
| Process ID                            | PID000002        |                                     |               |                                  |
| Process Name                          | E2Process        |                                     |               |                                  |
| Organization Code                     |                  |                                     |               |                                  |
| OS                                    | Windows2000      |                                     |               |                                  |
| Admin. User ID                        | ID0000002        |                                     |               |                                  |
| Valid Period (Start Date)             | 2003/07/07 00:00 |                                     |               |                                  |
| Valid Period (End Date)               | 2003/12/31 23:59 |                                     |               |                                  |
| Registration/Update Information       |                  |                                     |               |                                  |
| Registration Date                     | 2003/07/08 18:50 |                                     |               |                                  |
| Update Date                           |                  |                                     |               |                                  |
|                                       |                  |                                     |               |                                  |
|                                       |                  |                                     |               |                                  |
|                                       |                  |                                     |               |                                  |
|                                       |                  |                                     |               |                                  |
|                                       |                  |                                     |               |                                  |
|                                       |                  |                                     |               |                                  |
|                                       |                  | and provide provide program (second | 2010 A.0.016  |                                  |
| (を) ページが表示されました                       |                  | 🔒 🕑 1                               | ンターネット        |                                  |